# Product Information Vcheck Analyzer

BIONOTE Marketing team July. 2021

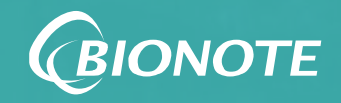

## Vcheck Analyzer

#### **01** Vcheck Analyzer Principle

- About Vcheck Analyzer
- Available Test Parameters on Vcheck
- Vcheck Fluorescent Complexes

#### **02** Product Introduction

- Vcheck V200 vs Vcheck V2400
- Product Specification (V200, V2400)
- V200 Test Modes
  - Standard Test Mode
  - Read Only Mode

#### **03** Product Maintenance

- Patient Information Configuration
- Test Result Management
- Calibration and Control
- Troubleshooting
- Warranty Policy

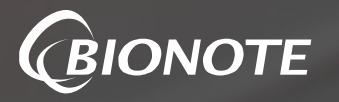

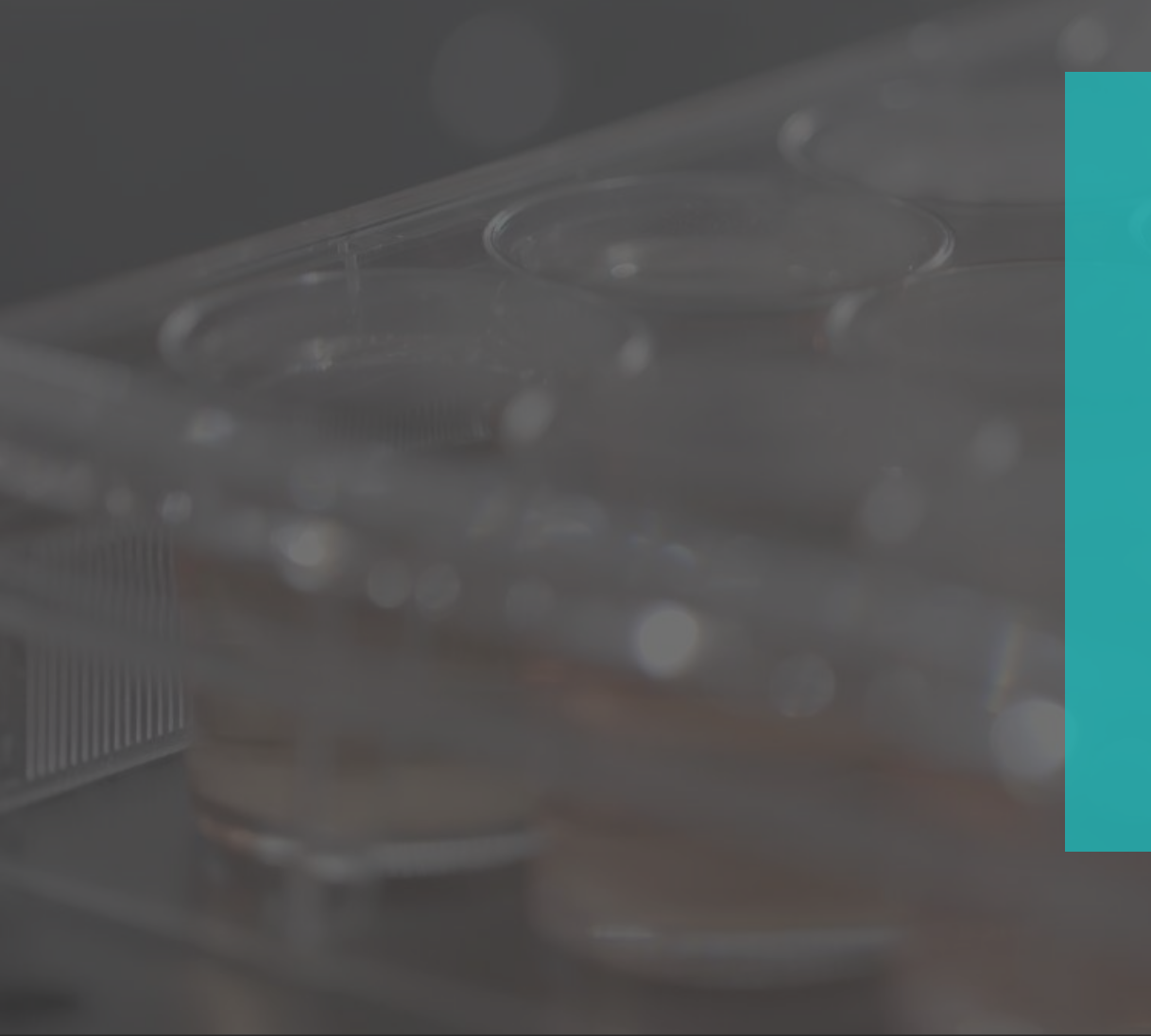

- About Vcheck Analyzer
- Available Test Parameters on Vcheck
- Vcheck Fluorescent Complexes

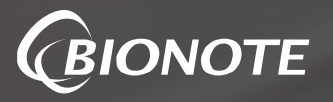

## **About Vcheck Analyzer**

Vcheck Analyzer is a fluorescent immunoassay veterinary POCT which enables quantitative results only within a few minutes.

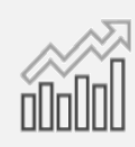

UP TO 20+ BIOMARKERS AVAILABLE

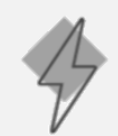

2D BARCODE AUTOMATION

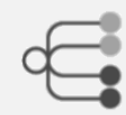

DATA CONNECTIVITY

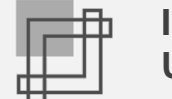

INTUITIVE USER INTERFACE

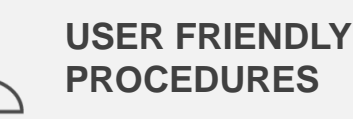

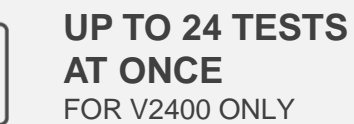

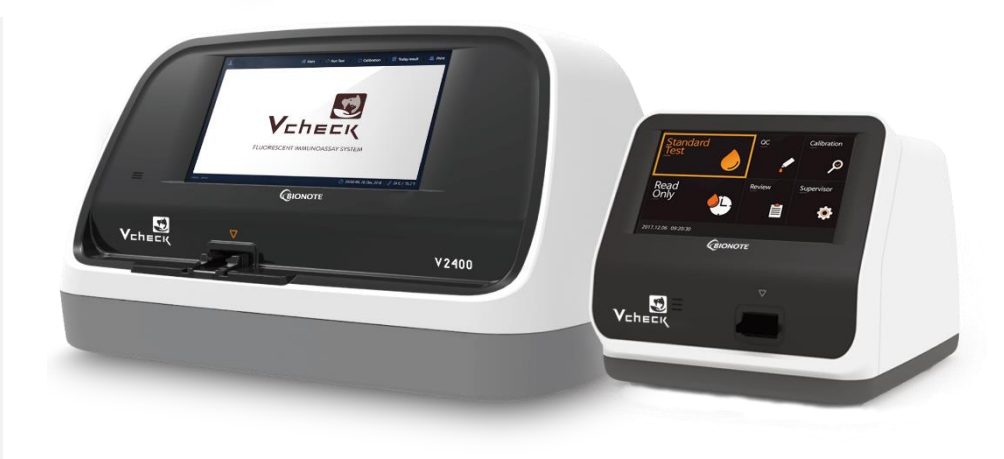

Experience the **Outstanding Efficiency** with Vcheck Analyzer!

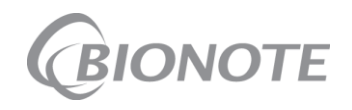

#### **Available Test Parameters on Vcheck**

Various test parameters available to test on one analyzer

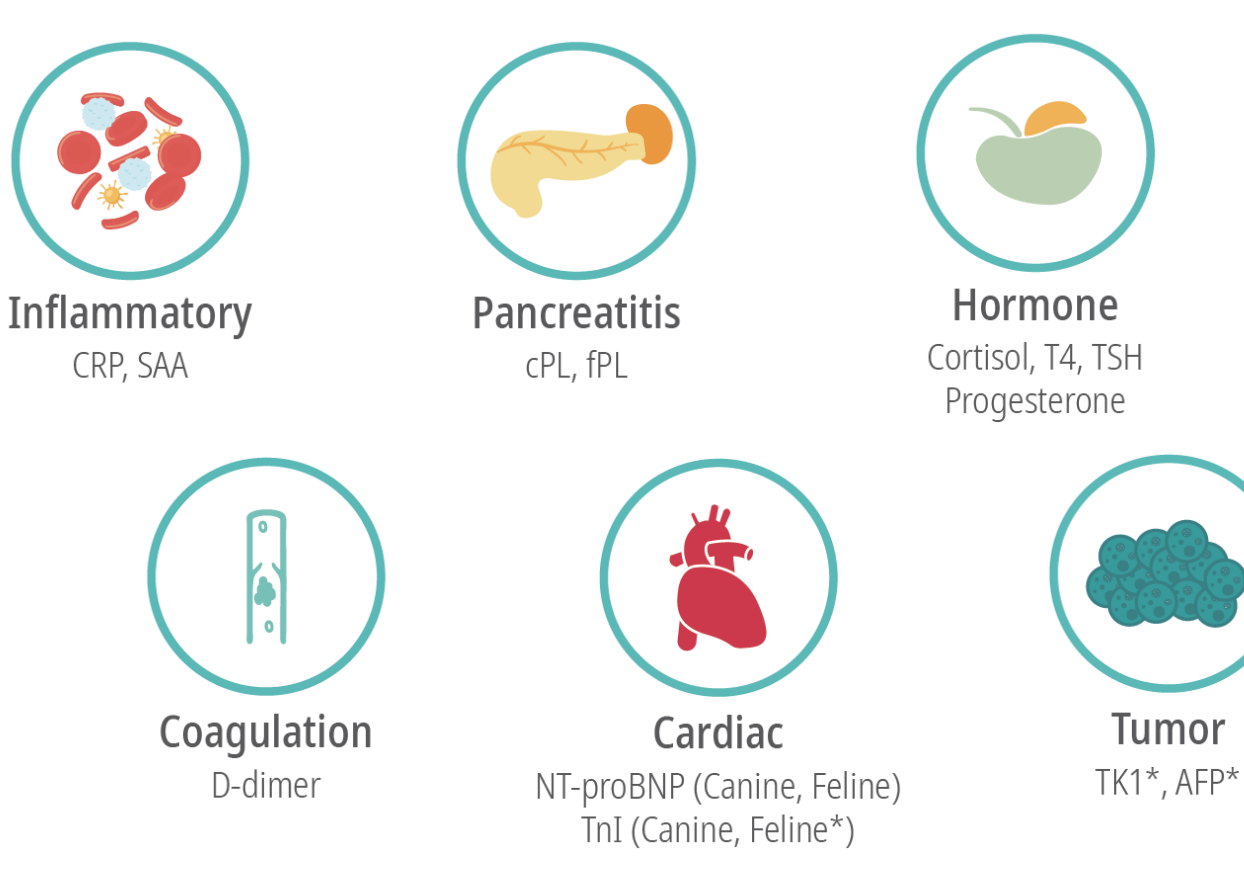

\* Biomarkers under development

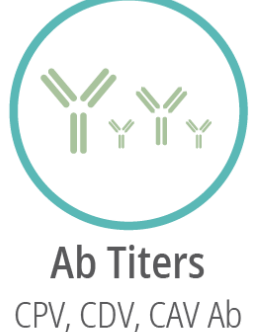

FPV, FHV, FCV Ab

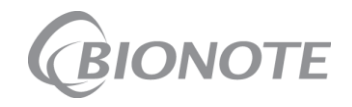

Quantitative Test | Antibody Titer Test | Infectious Test

#### **Vcheck Fluorescent Complexes**

Vcheck Analyzer utilizes FLUORESCENT, which is more powerful than colloidal gold material

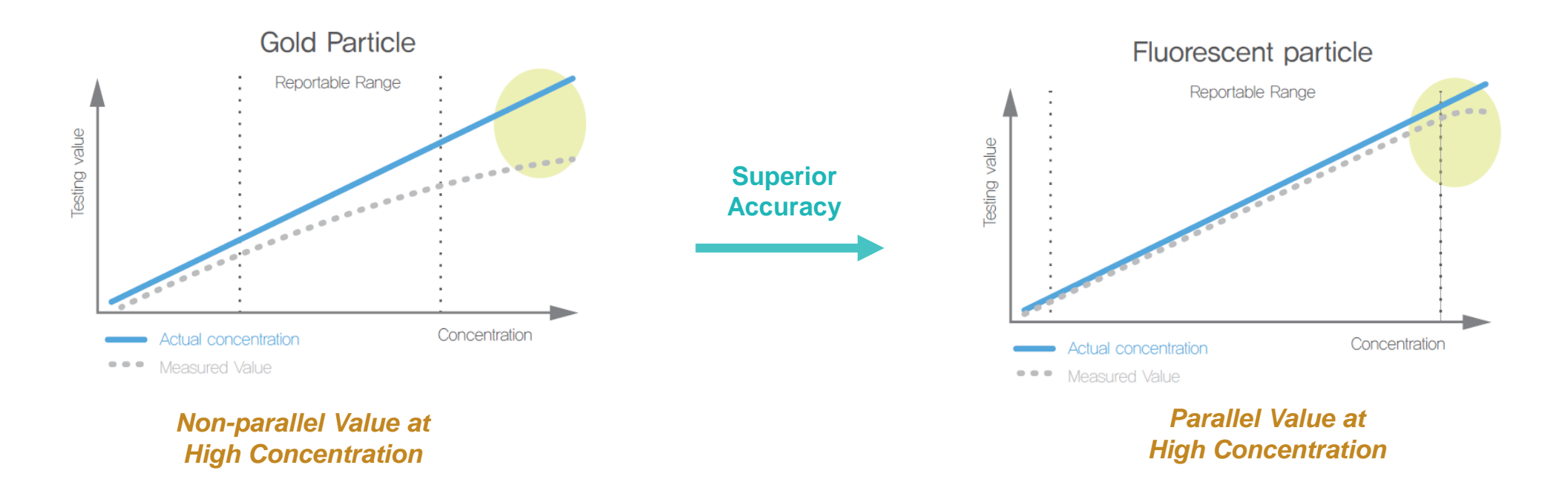

With **Fluorescent** particle, the result value remains parallel to the actual measured concentration and doesn't shed at a high concentration.

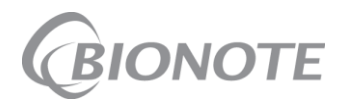

#### **Vcheck Fluorescent Complexes**

Vcheck Analyzer utilizes EUROPIUM, a powerful fluorescent material

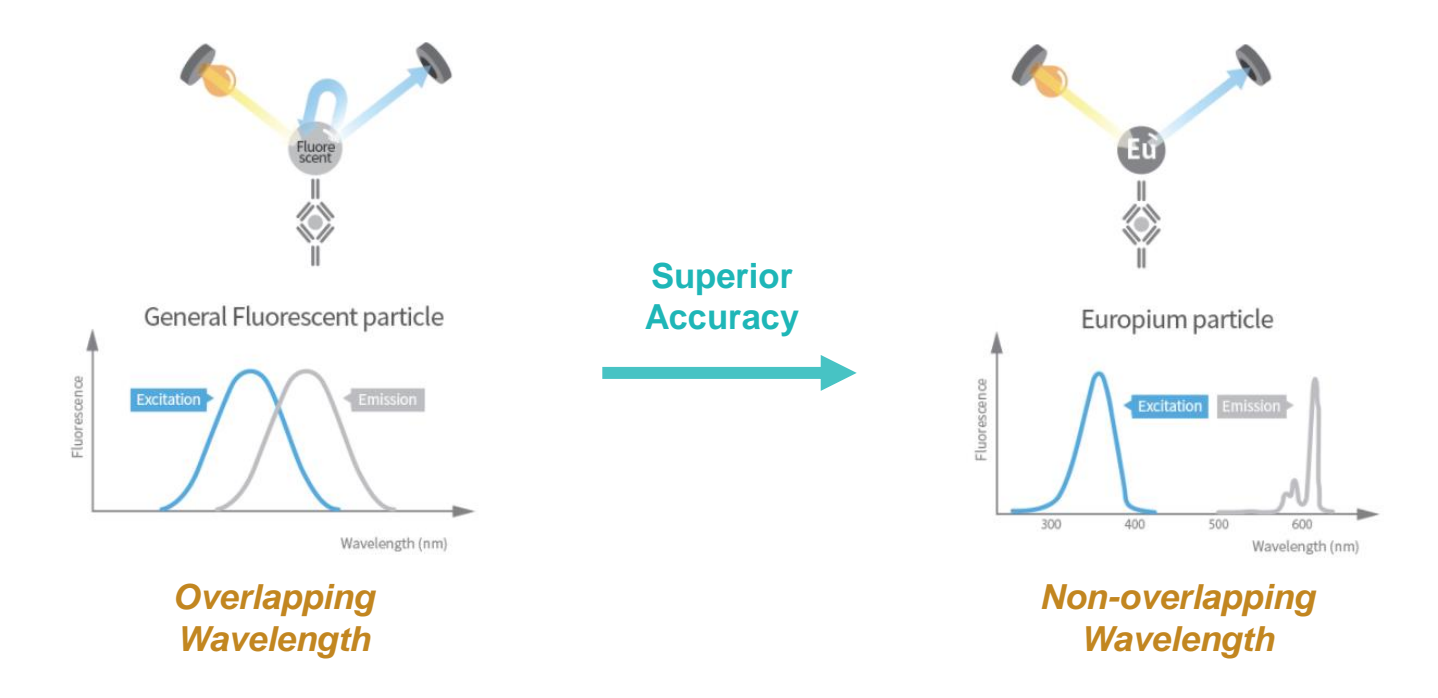

With **Europium**, the excitation wavelength and emission wavelength do not overlap, ensuring you receive precise diagnostics for improved care.

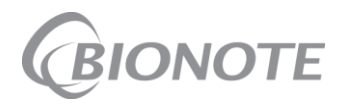

#### **Vcheck Fluorescent Complexes**

Combined together, Vcheck analyzer and Vcheck device demonstrate HIGH SENSITIVITY

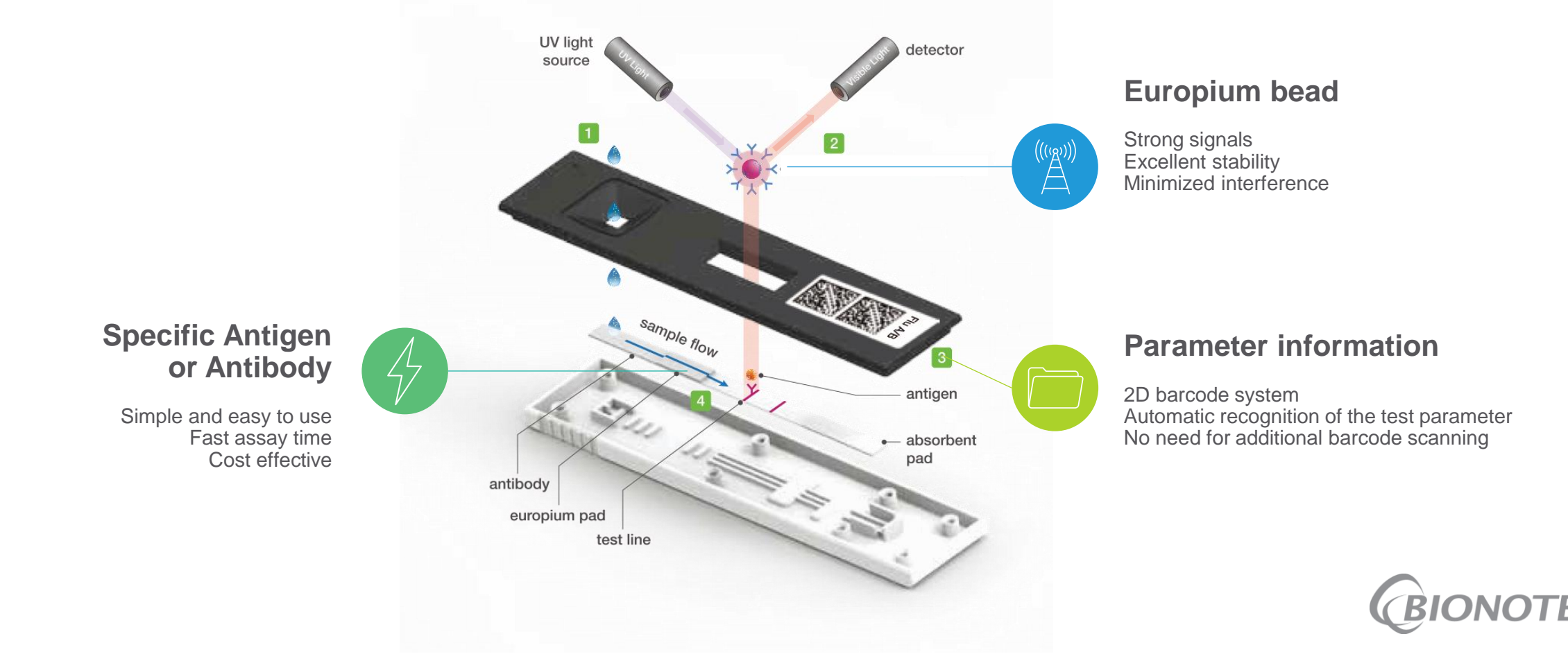

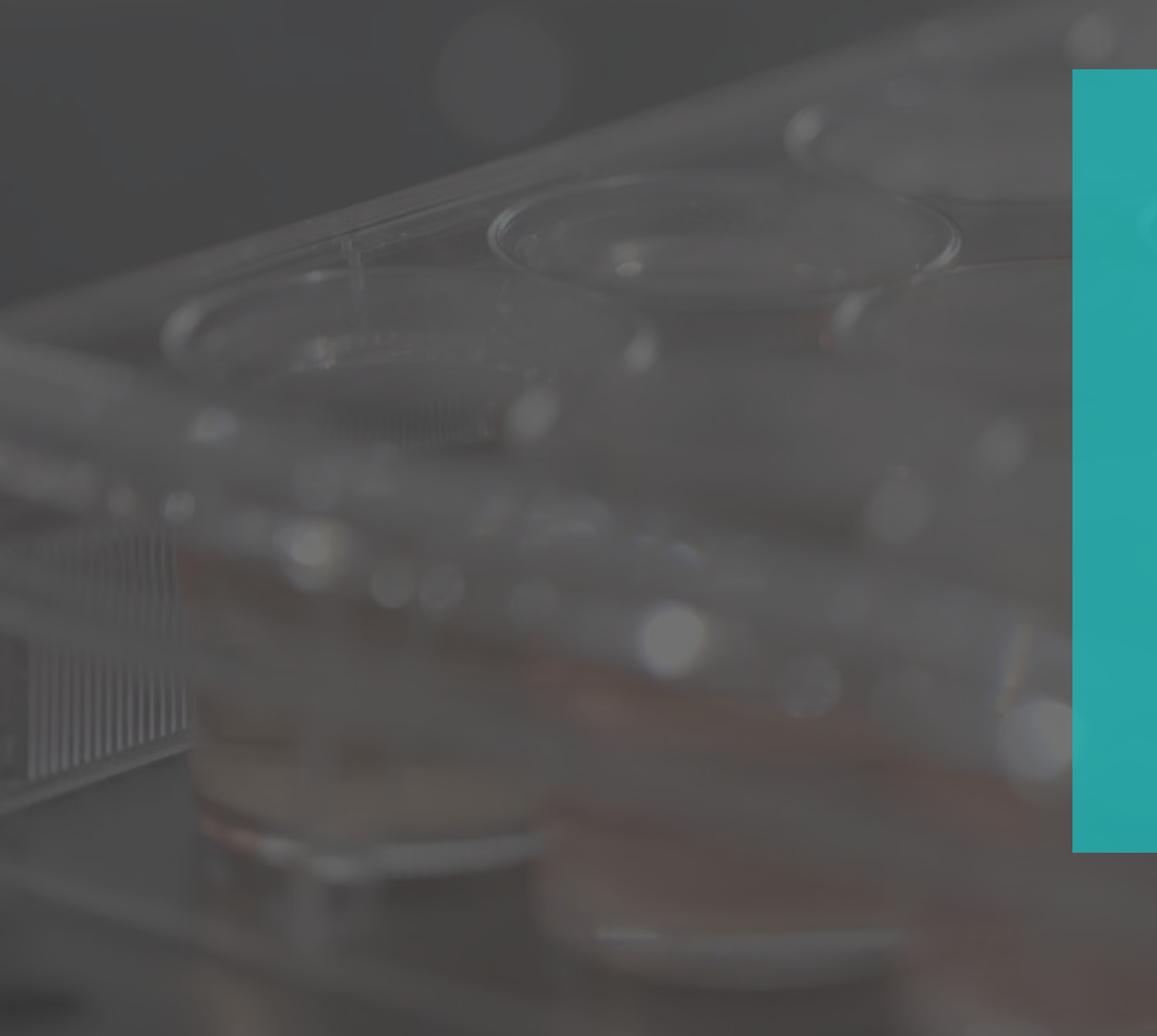

- Vcheck V200 vs Vcheck V2400
- Product Specification (V200, V2400)
- V200 Test Modes
  - Standard Test Mode
  - Read Only Mode

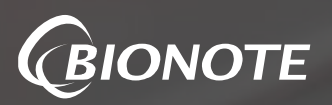

#### Vcheck V200 vs Vcheck V2400

Two different fluorescent immunoassay analyzers with different needs

Compact and convenient analyzer, **V200** Vcheck Analyzer Animal clinics and hospitals **USER FRIENDLY** 1 Test at a Time Compact Size (200x240x205 mm) 7" Color Touch Screen 2D Barcode Technology E-Chart Auto Sync Built-in Printer

The best way to reduce turnaround time, V2400

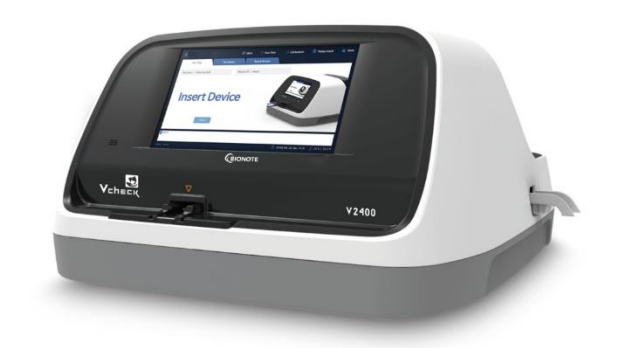

Large hospitals, laboratory

#### 24 TESTS AT ONCE

24 Tests at Once / 70 Tests Per Hour Dimension (510x566x297 mm) 10" Color Touch Screen 2D Barcode Technology E-Chart Auto Sync Built-in Printer

## **Product Specification**

- Vcheck V200
  - ✓ **Test Capacity** : 1 test at a time
  - ✓ **Power** : AC/DC adaptor
  - ✓ **Display** : 7" Color Touch Screen
  - ✓ **Pinter** : Built-in
  - ✓ Connectivity : HL7 v2.6(PCD-01) / POCT1-A
  - ✓ **Dimension** : 200 x 240 x 205 mm
  - ✓ **Weight** : 2.5 kg

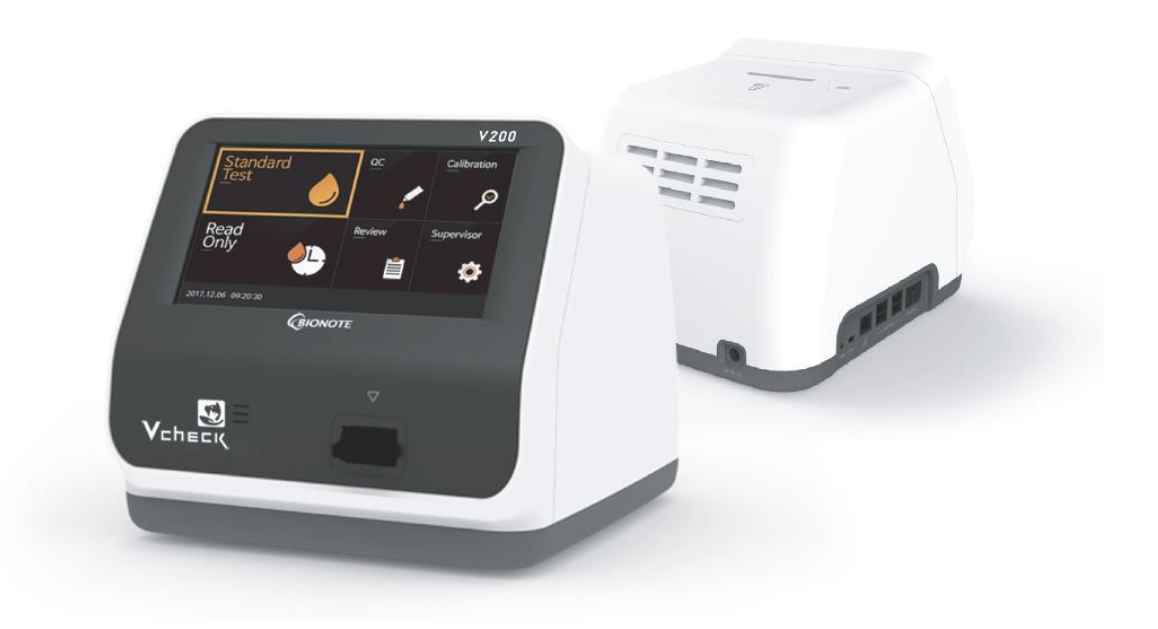

| Product No. | Product Name | Product Type | Packing Unit |  |  |
|-------------|--------------|--------------|--------------|--|--|
| VC7402EA    | V200         | Equipment    | 1 EA         |  |  |

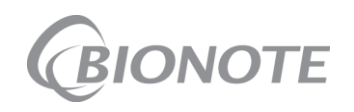

## **Product Specification**

- Vcheck V2400
  - ✓ **Test Capacity** : 24 tests at once / 70 tests per hour
  - ✓ **Power** : AC/DC adaptor
  - ✓ **Display** : 10" Color Touch Screen
  - ✓ **Pinter** : Built-in
  - ✓ Connectivity : HL7 v2.6(PCD-01) / POCT1-A
  - ✓ **Dimension** : 510 x 566 x 297 mm
  - ✓ Weight : 20.0 kg

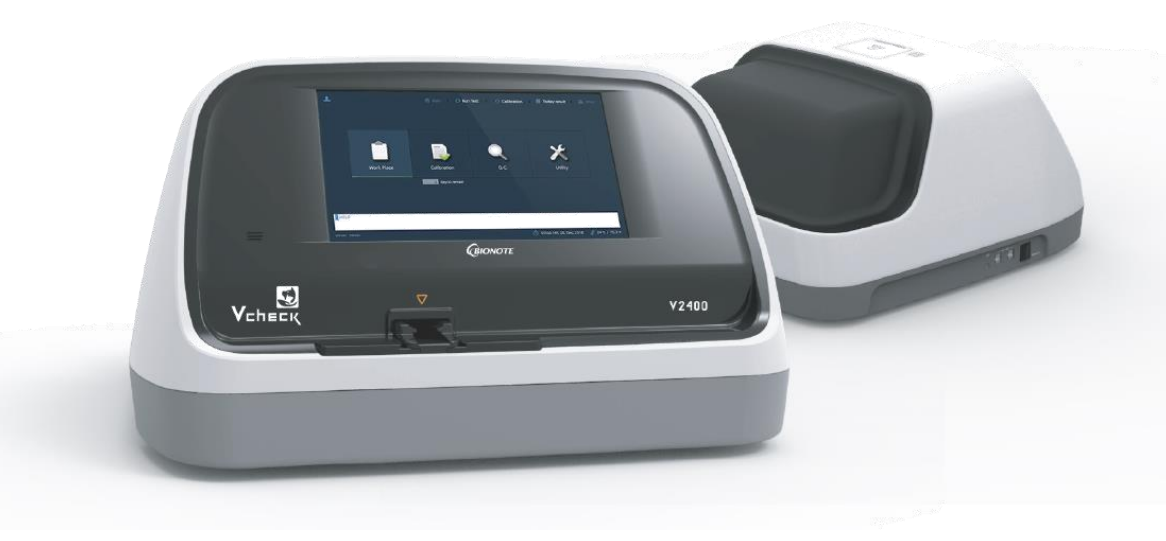

| Product No. | Product Name | Product Type | Packing Unit |  |  |
|-------------|--------------|--------------|--------------|--|--|
| VC7403EA    | V2400        | Equipment    | 1 EA         |  |  |

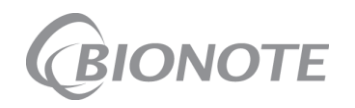

## V200 Test Modes

- Standard Test Mode (1)
  - Below is an example test process for Vcheck Standard Test Mode

Ω

- Refer to the specific Instructions for Use(IFU) for each Test Kit.

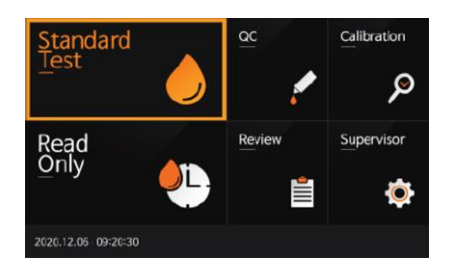

Select [Standard Test] mode

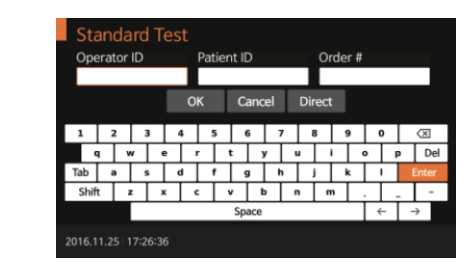

Coding

Enter the **Operator ID**, **Patient ID**, and **Order #** 

\*If the ID is not entered, the analyzer will regard the operator as a guest user.

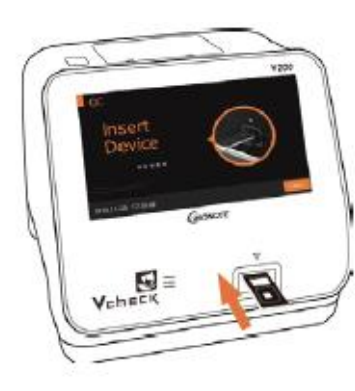

Insert the test device from the desired test kit

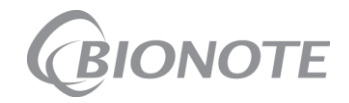

## V200 Test Modes

- Standard Test Mode (2)
  - Below is an example test process for Vcheck Standard Test Mode
  - Refer to the specific Instructions for Use(IFU) for each Test Kit.

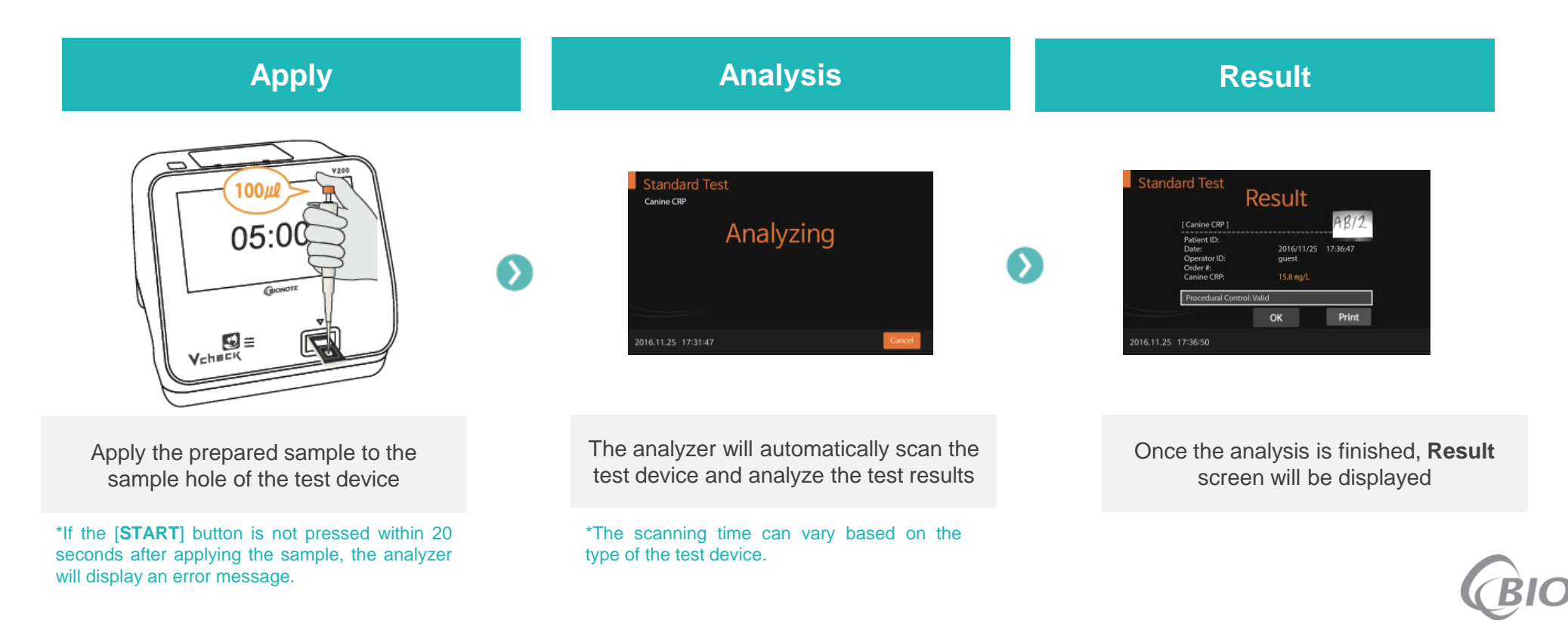

## V200 Test Modes

- Read Only Mode (1)
  - Below is an example test process for Vcheck Read Only Mode
  - Refer to the specific Instructions for Use(IFU) for each Test Kit.

Ω

#### Coding

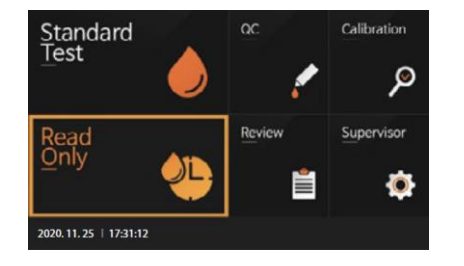

Select [Read Only] mode

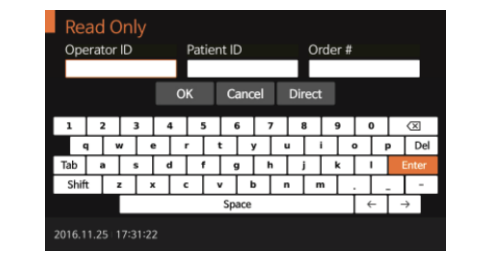

6

Enter the **Operator ID**, **Patient ID**, and **Order #** 

\*If the ID is not entered, the analyzer will regard the operator as a guest user.

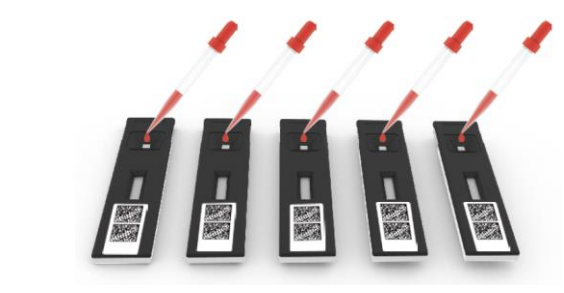

Apply the prepared sample to test device, then immediately set the timer to the designated processing time as indicated in the specific IFU

\*Add the prepared sample to additional test devices for the same reagent at an interval of one minute.

## V200 Test Modes

- Read Only Mode (2)
  - Below is an example test process for Vcheck Read Only Mode
  - Refer to the specific Instructions for Use for each Test Kit.

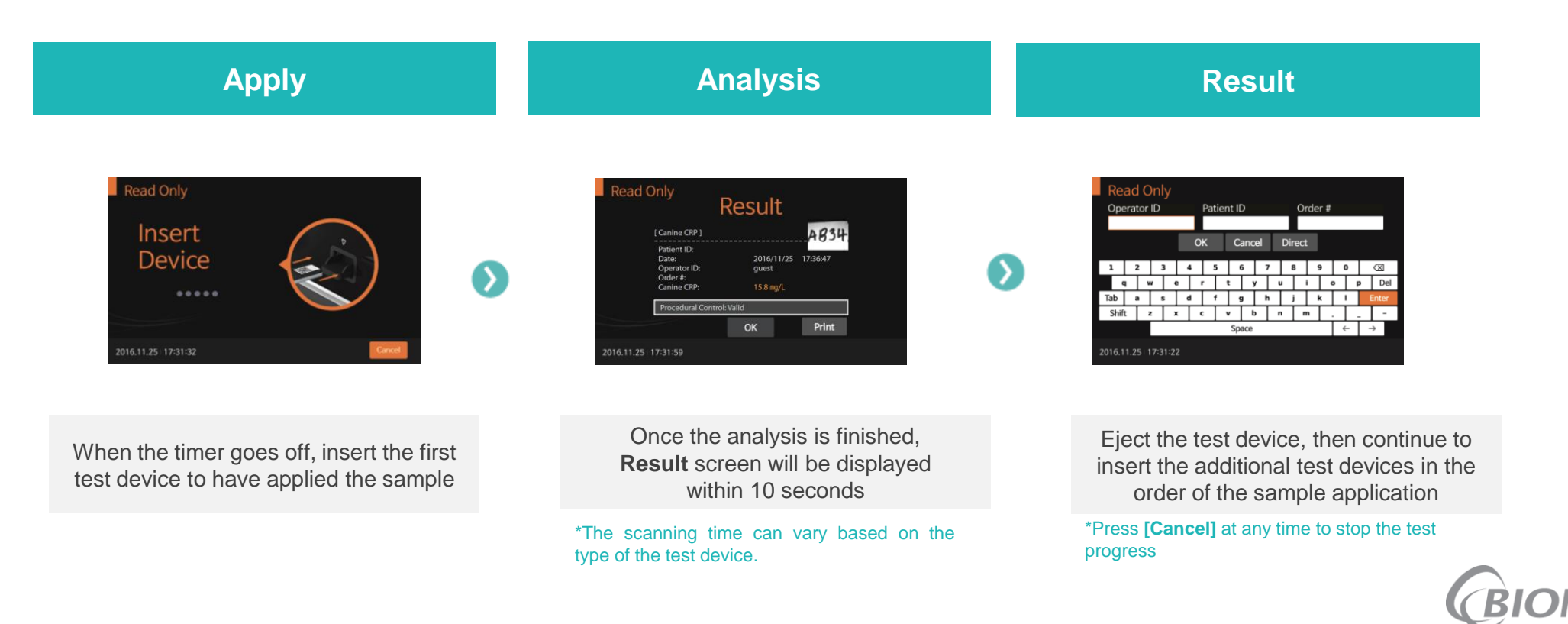

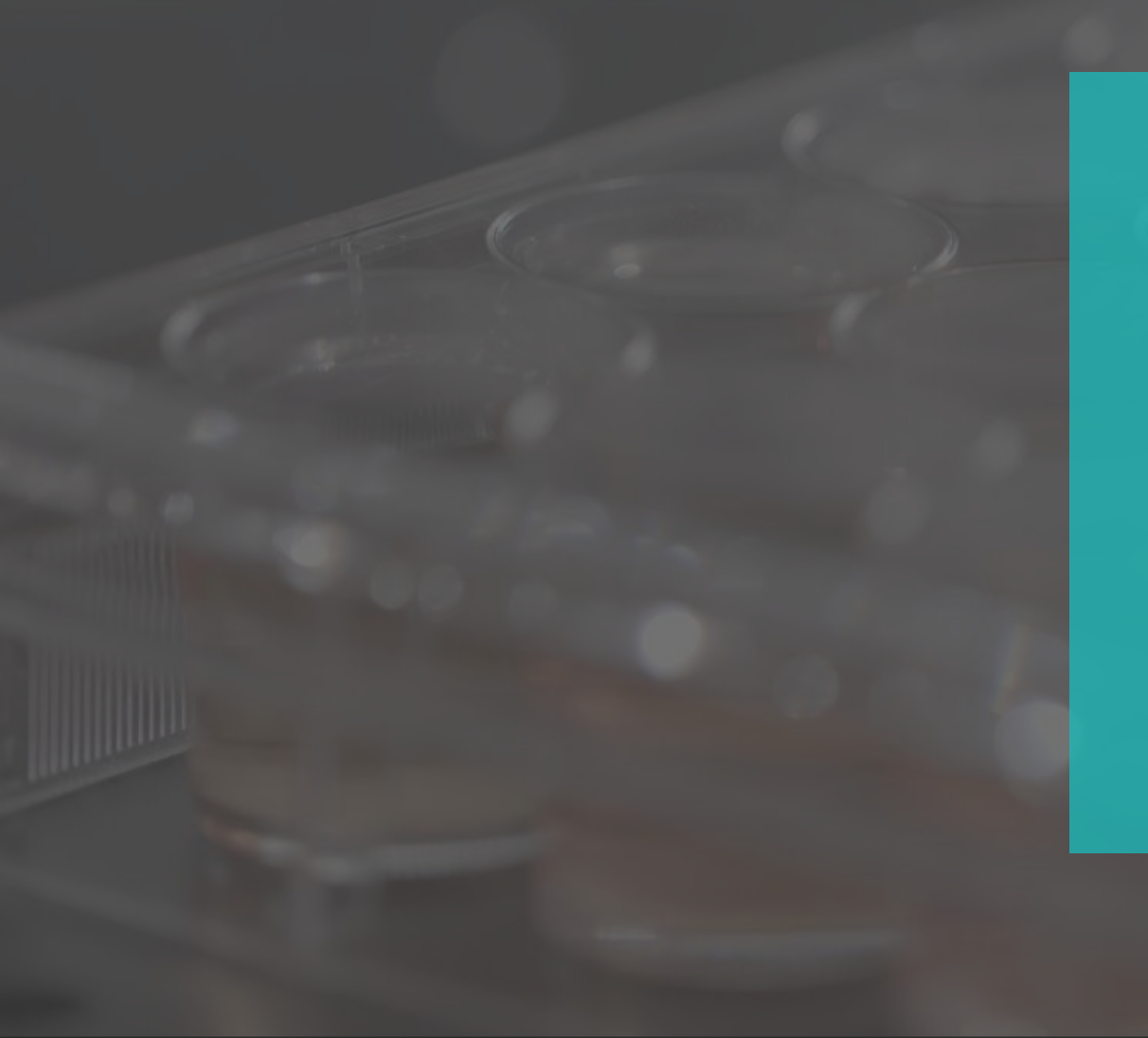

- Patient Information Configuration
- Test Result Management
- Calibration and Control
- Troubleshooting
- Warranty Policy

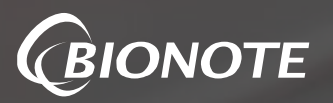

#### **Patient Information Configuration**

Easily organize patient information and the test result settings

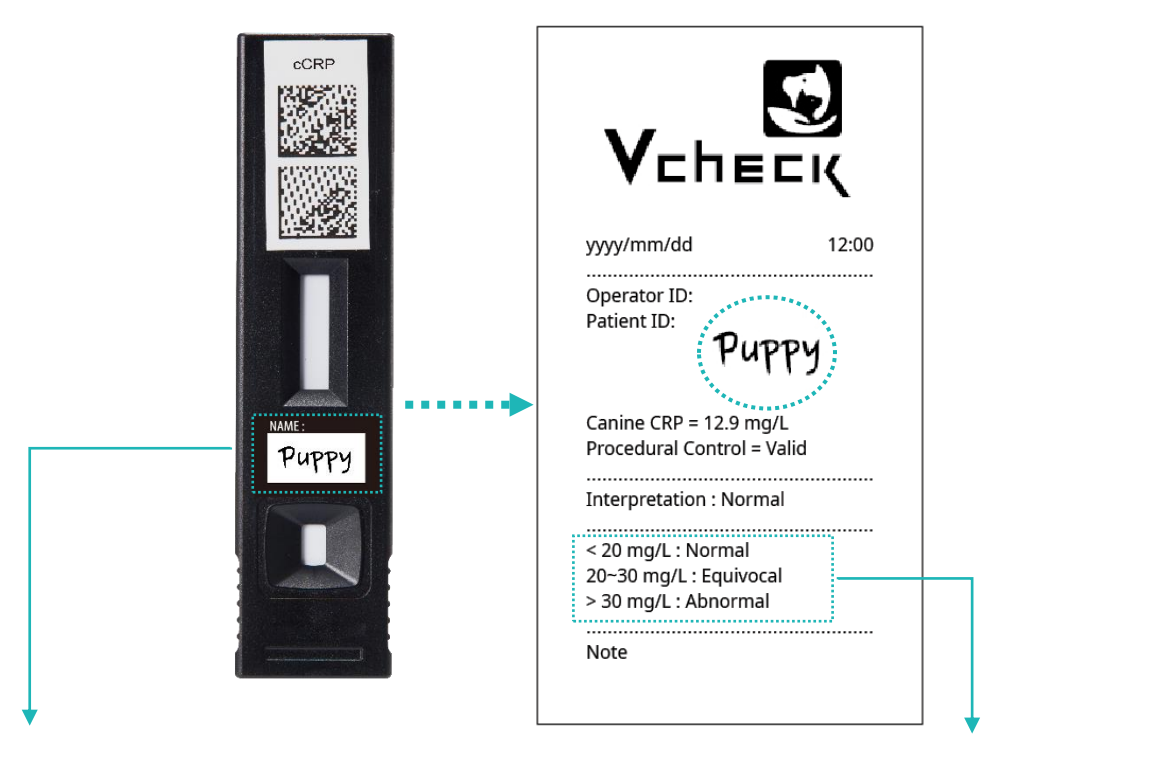

Print out the test result with your handwriting on the test device

The print-out includes reference range to help interpretation

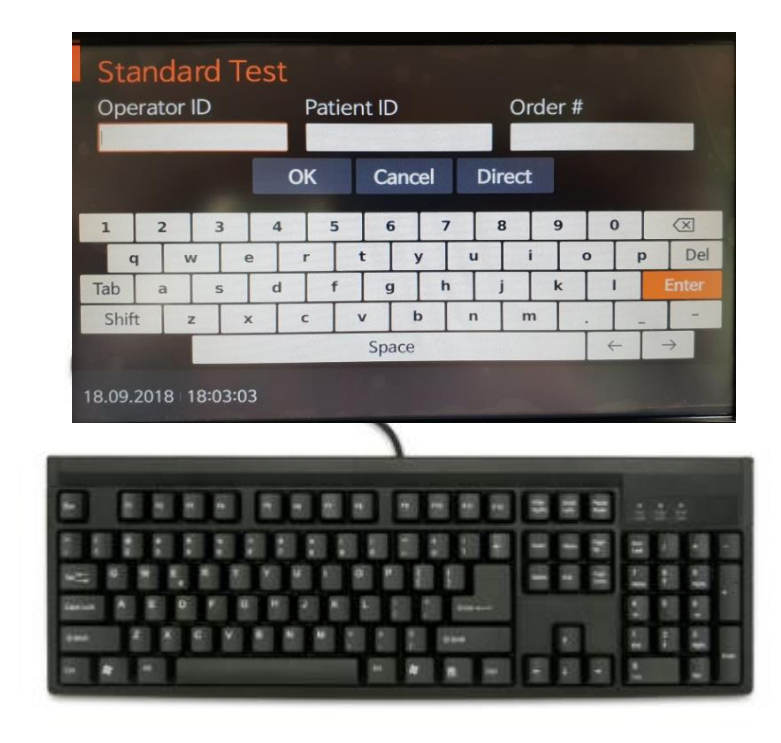

## Easily enter the operators and patients' information using a USB keyboard<sup>\*</sup>

\*Material not provided.

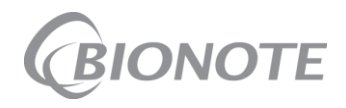

#### **Test Result Management**

Organize the test results automatically through the integrated data connectivity system

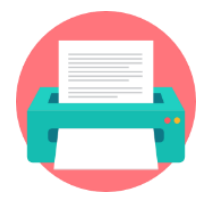

**Printer** Internal printer with V200, V2400

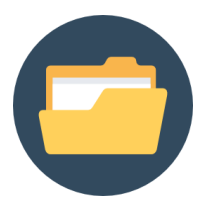

#### **Memory** 3,000 test with V200 5,000 test with V2400

| e Edit View              | Tools Help          |              |                  |                    |                          |           |         | Welcome Boss       | Logout         |  |
|--------------------------|---------------------|--------------|------------------|--------------------|--------------------------|-----------|---------|--------------------|----------------|--|
| Analysis Results         | ы <u>г</u><br>1     |              |                  |                    | Any time *               | Any golun | nns + [ | earch observations | ٩              |  |
| iew All Patient Res      | suts 🖂 (            | of 13 select | ed               |                    |                          |           |         | 🔵 Multi Ed         | t On           |  |
| Analyzer                 | ↑ Observation Date  | Panel        | Result           | Patient(ID)        | Gender                   | Order No  | Ope     | rator Doctor       | ~              |  |
| V200 #1                  | 2018-06-19 오전 10:29 | cCortisol    | 19.50ug/dL       |                    |                          |           | Boss    |                    |                |  |
| ] V200 #1                | 2018-06-19 으런 9:55  | cCortisol    | 1.73ug/dL        |                    |                          |           | Boss    |                    |                |  |
| V200 #1                  | 2017-06-28 으루 2:42  | Canine T4    | 7.26ug/dL        |                    |                          |           | Boss    |                    |                |  |
| V200 #1                  | 2017-06-28 으후 2:41  | Canine T4    | 0.75ug/dL        |                    |                          |           | Boss    |                    |                |  |
| V200 #1                  | 2017-06-28 三宗 2:41  | CPV Ag       | Negative(53.76%) |                    |                          |           | Boss    |                    |                |  |
| √200 #1                  | 2017-06-28 으루 2:40  | CPV Ag       | Positive(335.5%) |                    |                          |           | Boss    |                    |                |  |
| V200 #1                  | 2017-06-28 유흥 2:40  | CPV Ab       | Titer value 4    |                    |                          |           | Boss    | <b>V</b> _         |                |  |
| V200 #1                  | 2017-06-28 오루 2:40  | CPV Ab       | Titer value 3    |                    |                          |           | Boss    |                    | NECK           |  |
| V200 #1                  | 2017-06-28 으후 2:39  | CPV Ab       | Titer value 2    |                    |                          |           | Boss    |                    | · · ·          |  |
| V200 #1                  | 2017-06-28 으루 2:39  | CPV Ab       | Titer value 1    |                    |                          |           | Boss    |                    |                |  |
| V200 #1                  | 2017-06-28 으후 2:38  | CPV Ab       | Titer value 0    |                    |                          |           | Boss    | yyyy/mm/dd         | 12:00          |  |
| ] V200 #1                | 2017-06-28 ♀≢ 2:38  | CCRP         | 169.60mg/L       |                    |                          |           | Boss    |                    |                |  |
| ] V200 #1                | 2017-06-28 으후 2:37  | CCRP         | 16.70mg/L        |                    |                          |           | Boss    | Operator ID:       |                |  |
|                          |                     |              |                  |                    |                          |           |         | Patient ID:        |                |  |
|                          |                     |              |                  |                    |                          |           |         |                    |                |  |
|                          |                     |              |                  |                    | •                        |           |         |                    | Puppy          |  |
|                          |                     |              |                  |                    |                          |           |         |                    |                |  |
|                          |                     |              |                  |                    |                          |           |         | Capina CDD         | 12.0 mg/l      |  |
| B Download Z Edit Entity |                     |              |                  |                    | Calline CRP = 12.9 Hig/L |           |         |                    |                |  |
| A/A                      |                     |              |                  | (1999) - A. (1997) |                          |           |         | Procedural C       | ontrol = valid |  |
|                          |                     |              |                  |                    |                          |           |         |                    |                |  |
|                          |                     |              |                  |                    |                          |           |         | Interpretatio      | n : Normal     |  |
|                          |                     |              |                  |                    |                          |           |         | · 20 // N          |                |  |
|                          |                     |              |                  |                    |                          |           |         | < 20 mg/L : N      |                |  |
|                          |                     |              |                  |                    |                          |           |         | 20~30 mg/L         | Equivocal      |  |
|                          |                     |              |                  |                    |                          |           |         | > 30 mg/L : A      | bnormal        |  |
|                          |                     |              |                  |                    |                          |           |         |                    |                |  |
|                          |                     |              |                  |                    |                          |           |         |                    |                |  |

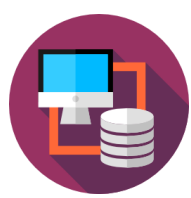

#### Connectivity

V200 and V2400 analyzer support LIS/HIS connectivity User can transfer the data to their information system

#### **Calibration and Control**

Maintain Vcheck Analyzer at its best with additional supplements

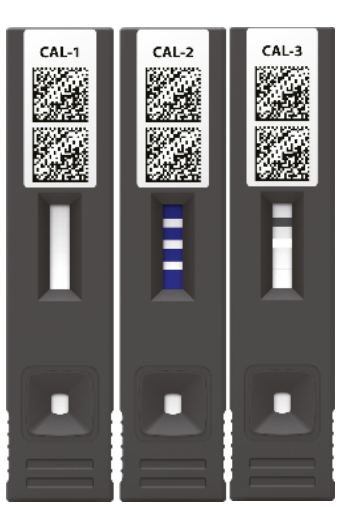

#### **Calibration Set**

- Recommended to use once per month
- · 2 years use with one set
- Consists of 3 calibration devices :
  - Cal-1 for White Calibration
  - Cal-2 for UV Sensor
  - Cal-3 for RGB Sensor
  - > Calibration for Analyzer only

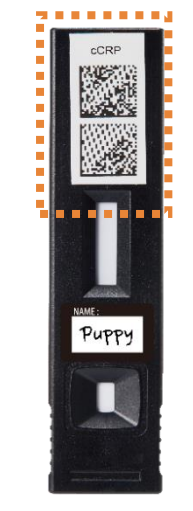

#### 2D Barcode Auto Calibration

- Automatic recognition of the test items
  > Doesn't need to insert ID chip
- Temperature calibration
  Stable result from 15 30 °C
- Lot variation calibration
  > Doesn't need to calibrate for every batch

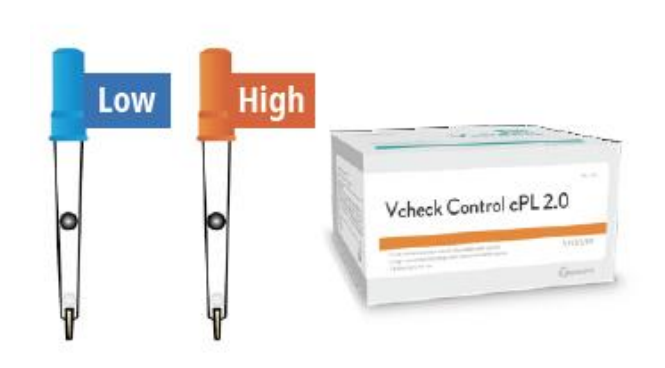

#### **Quantitative Test Control**

- Separate package
- Individual tablet pipette for each control
- Different levels of control(Low, High)
- Freeze-drying sample

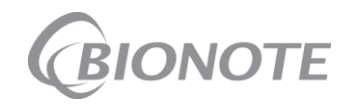

#### **Troubleshooting**

Most common troubleshooting error messages on Vcheck Analyzer

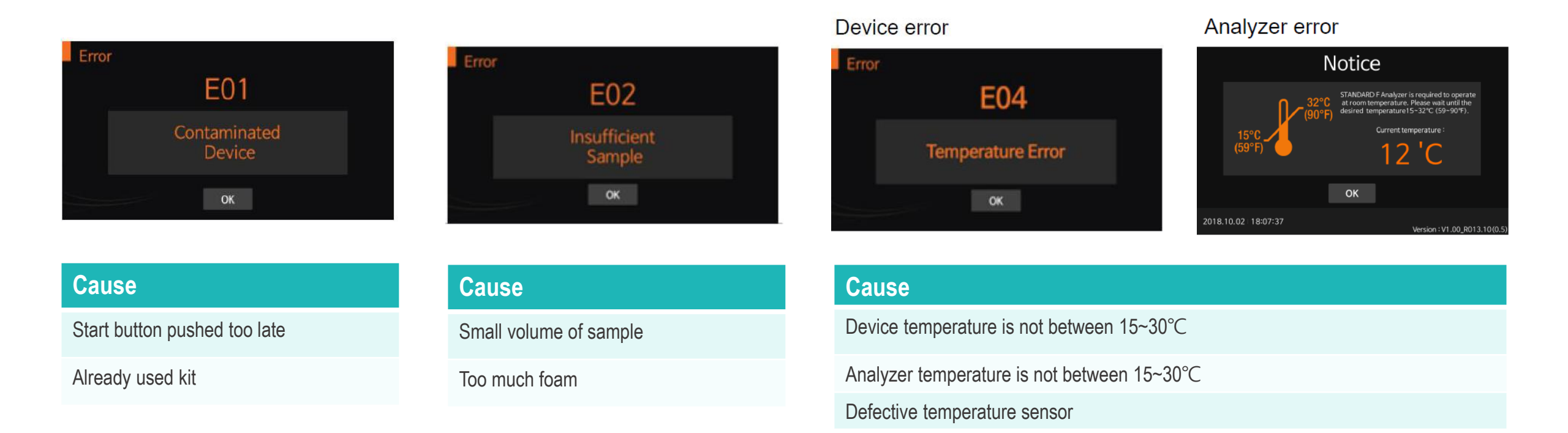

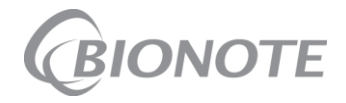

#### **Troubleshooting**

Most common troubleshooting error messages on Vcheck Analyzer

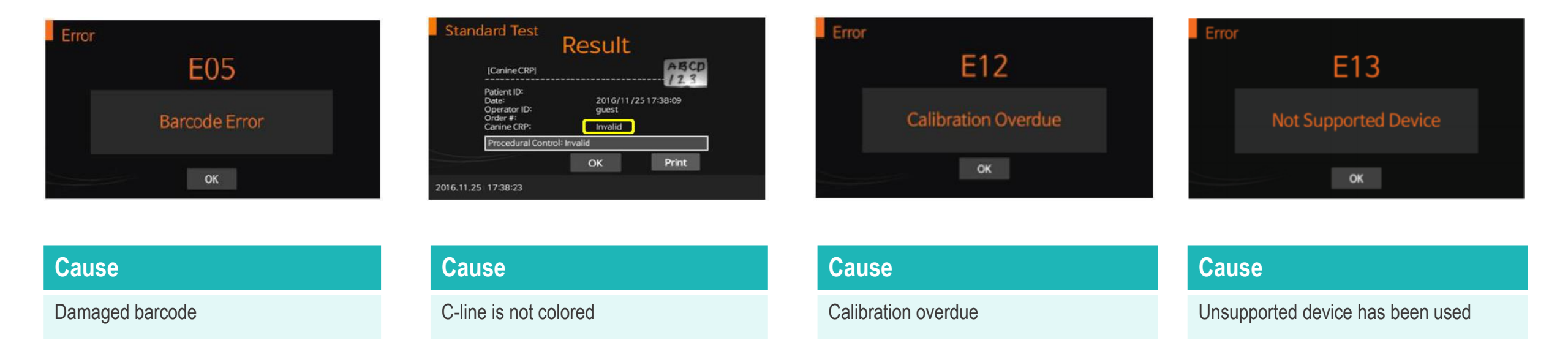

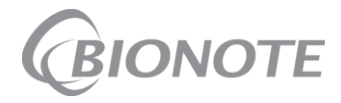

# Thank you Any Questions?

BIONOTE Marketing team July. 2021

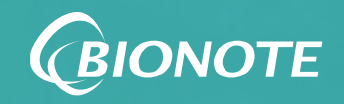